## Registering for Microsoft ELMS for DreamSpark Software (2016-2017)

Math & Computer Science Department – Webster University

Students currently enrolled in one of the Math & Computer Science department's computing courses in St. Louis may download a variety of free Microsoft software via the department's ELMS for DreamSpark web store.

Students must be registered and validated in order to download software. Your instructor will request an account for each student.

Examples include:

| Windows 7 / 8 / 10 | Visual Studio | Project | Access | Visio | Streets & Trips | etc. |
|--------------------|---------------|---------|--------|-------|-----------------|------|
|--------------------|---------------|---------|--------|-------|-----------------|------|

1) Visit the department's ELMS for DreamSpark web store:

http://mercury.webster.edu/wang/msdnaa/

then select from the list:

MSDN Academic Alliance - Microsoft ELMS for DreamSpark Software WebStore

2) Click on "Register" in the upper right hand corner of the screen:

| Microsoft<br>DreamSpark         | Home   Help 🛄 English<br>Sign In Register |
|---------------------------------|-------------------------------------------|
| Webster University - Saint Loui | s - DreamSpark Standard                   |
| Product Search                  | Q,                                        |
| DreamSpark Standard             |                                           |
| Featured                        |                                           |

3) You will then receive an email in your official Webster email account with further instructions. (Check your junk folder)

|                                     | From Webster University - Saint-Louis - Mathematics and Computer Science - DreamSpark Premium <norephy@kivut th="" 🗘<=""><th></th><th></th></norephy@kivut> |            |          |
|-------------------------------------|----------------------------------------------------------------------------------------------------|------------|----------|
|                                     | Subject An account has been created for you                                                                                                    |            | 2:34 PM  |
|                                     | To                                                                                                    |            |          |
|                                     | Thunderbird thinks this message is Junk mail.                                                                                                    | Learn More | Not Junk |
| Open the email and click on the     | WebStore. With it, you can download and access a wide range of Microsoft developer tools, servers,<br>and platforms for free!                               |            |          |
| link to complete your registration. | Get Started Now                                                                                                    |            |          |
|                                     | To complete the registration process, you need to follow just 1 step! Clicking the registration link                                                        |            |          |
|                                     | below will send you to a page where you'll be asked to create a unique password for your account.                                                           |            |          |
|                                     | Once that's complete, you're done!                                                                                                    |            |          |
|                                     | Click here to complete your registration                                                                                                    |            |          |
|                                     | If you are redirected to your organization's internal sign-in page, you will need to sign in using the                                                      |            | 1        |
|                                     | credentials provided by your organization.                                                                                                    |            |          |
|                                     | A                                                                                                    |            |          |
|                                     |                                                                                                    |            |          |

|                                                                                                    | Account Registration               |                                                                                                    |  |
|----------------------------------------------------------------------------------------------------|------------------------------------|----------------------------------------------------------------------------------------------------|--|
| Enter your first and last name,<br>choose and confirm a password (eg<br>your connections password). | First Name*  Username*  websteredu | Last Name*  Email Address*  rorie:@webster.edu  Your email address will act as your username. You will use it to sign in to the WebStore. |  |
| Type the requested text, and select<br>"register"                                                   | Choose a Password*                 | Confirm Password*                                                                                                    |  |

6) After you see the message that registration has been successfully completed, choose the "Home" link in the upper right hand corner.

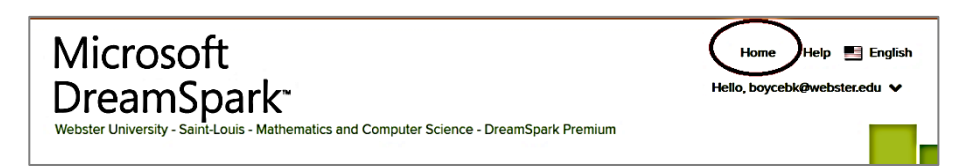

7) Proceed to the Download Procedures on the next page.

4)

5)

## Download Instructions for Software from MSDN-AA Webster University

- 1) Make sure that you have completed the registration procedures (pages 1 2)
- 2) If you signed out after completing registration, follow the procedures on page 4 to sign back in.
- 3) Select "All" to view all available products.

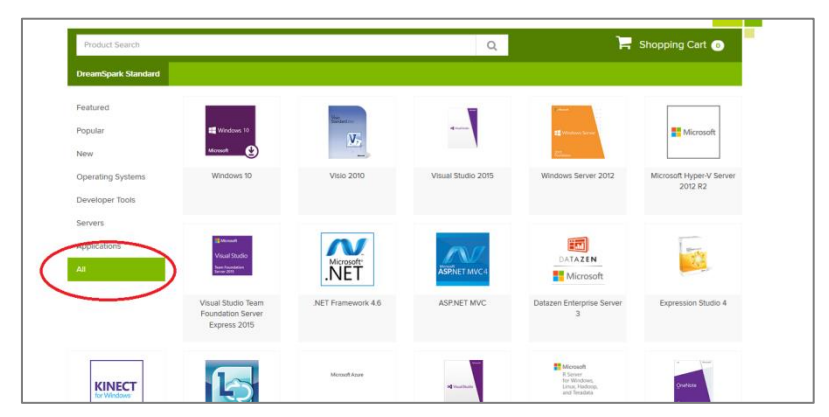

- 4) Then scroll down to select the software that you want to download.
- 5) Add your selected software to the cart.

(As an example, Visual Studio was the selected software.)

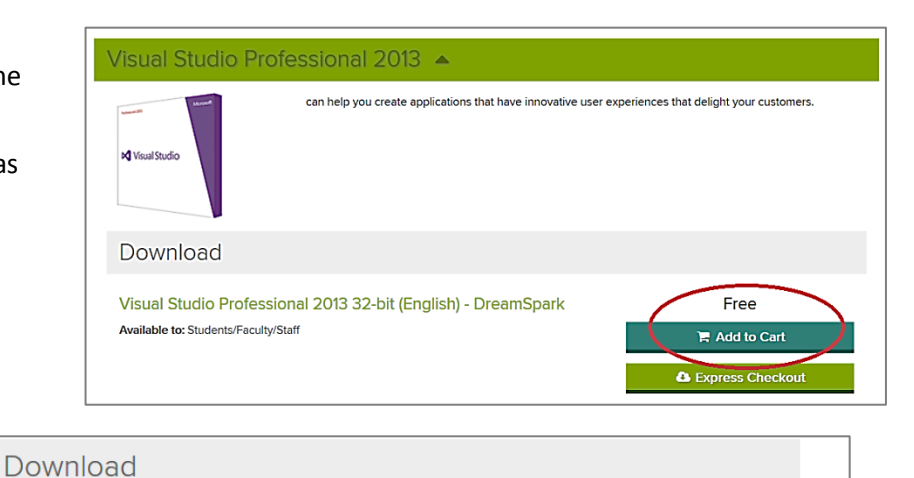

6) Click on the "Express Checkout" button.

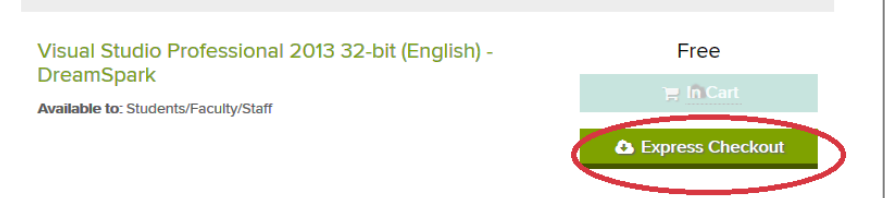

7) Read and "accept" the agreement by clicking on the next "Express Checkout" button.

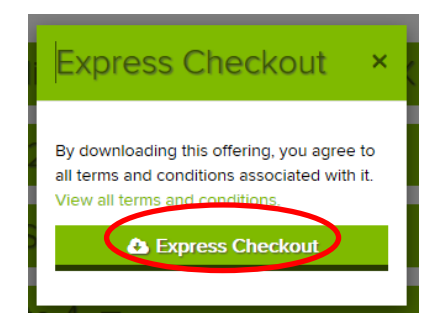

|    |                                               | Download Options          |      |  |  |
|----|-----------------------------------------------|---------------------------|------|--|--|
| 8) | Click on the "Download Your Software" button. |                           |      |  |  |
|    |                                               | Thank you for your order. |      |  |  |
|    |                                               | Download Your Software    | 🖹 Or |  |  |

9) Click on the "Download" button

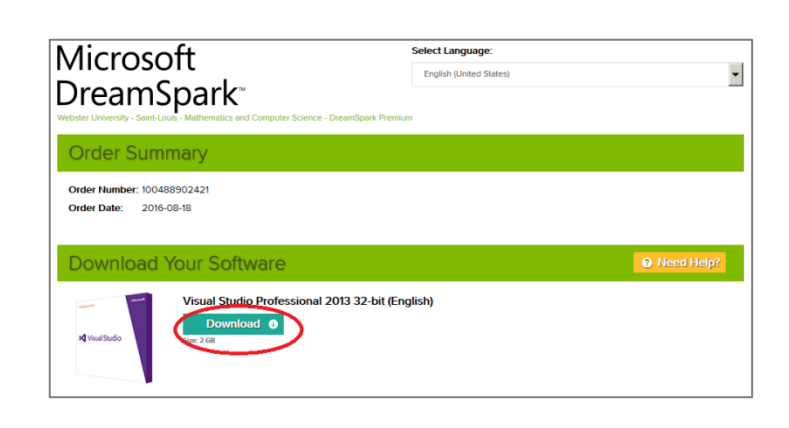

10) Now follow the directions given for your chosen software to complete the download and installation.

The following steps illustrate the sign in process for access if you have already registered:.

1) Visit the department's ELMS for DreamSpark web store:

http://mercury.webster.edu/wang/msdnaa/

then select from the list:

MSDN Academic Alliance - Microsoft ELMS for DreamSpark Software WebStore

2) Choose "Sign-In."

| Home Help Tinglish                                                                       |  |
|------------------------------------------------------------------------------------------|--|
| Sign in Register                                                                         |  |
| Microsoft                                                                                |  |
| DreamSpark <sup>-</sup>                                                                  |  |
| Webster University - Saint-Louis - Mathematics and Computer Science - DreamSpark Premium |  |
|                                                                                          |  |
| Product Search Q                                                                         |  |
| DreamSpark Premium                                                                       |  |

3) You may now return to step 3 on page 3 of this document.